## Instructions of Withdrawal of Offer Acceptance MBA 2021-23

- Candidate will visits the IIM Jammu Website and login to the Admission Portal. (<u>Click here to login</u> to Admission Portal)
- 2. Candidate fills the below mentioned information
  - a. CAT ID
  - b. Date of Birth
  - c. Email Id
  - d. Capcha
- 3. Candidate will click on the "Withdrawal" button.
- 4. Click on "Send OTP" to receive the OTP on your registered Mobile Number.
- 5. Candidate enters the OTP and Click on "Verify". System will validate the OTP.
- 6. Candidate enter following details:
  - a. Reason of Withdrawal in DROP DOWN
    - 1. Offer from other IIM
    - 2. Offer from other Business School
    - 3. Personal reasons
  - b. Date of Payment of Offer Acceptance fees paid by candidate
  - c. Collection ID mentioned in the receipt of Payment of Offer Acceptance fees paid by candidate
- 7. Candidate fills the Bank details:
  - a. Bank Name
  - b. Bank Branch Name
  - c. Bank Accounts No.
  - d. Bank IFSC code
- 8. Click on "Update" button and then click on "Final Submit" button.
- 9. Click on "OK" to accept the confirmation alert message and proceed.
- 10. Message will be displayed on the screen:

"Your application for withdrawal of Offer Acceptance has been received on date\_\_\_\_\_\_ at time\_\_\_\_\_\_. This is under process with the admissions department. The payment of refund\* will be credited in the entered bank account after deducting Rs. 1000 as processing charges within 10 working days, if eligible based on offer acceptance and Term I withdrawal policy.

\* Your withdrawal will be processed from the date of withdrawal request made and as per MBA admission policy of IIM Jammu.